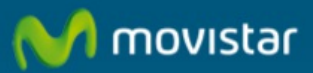

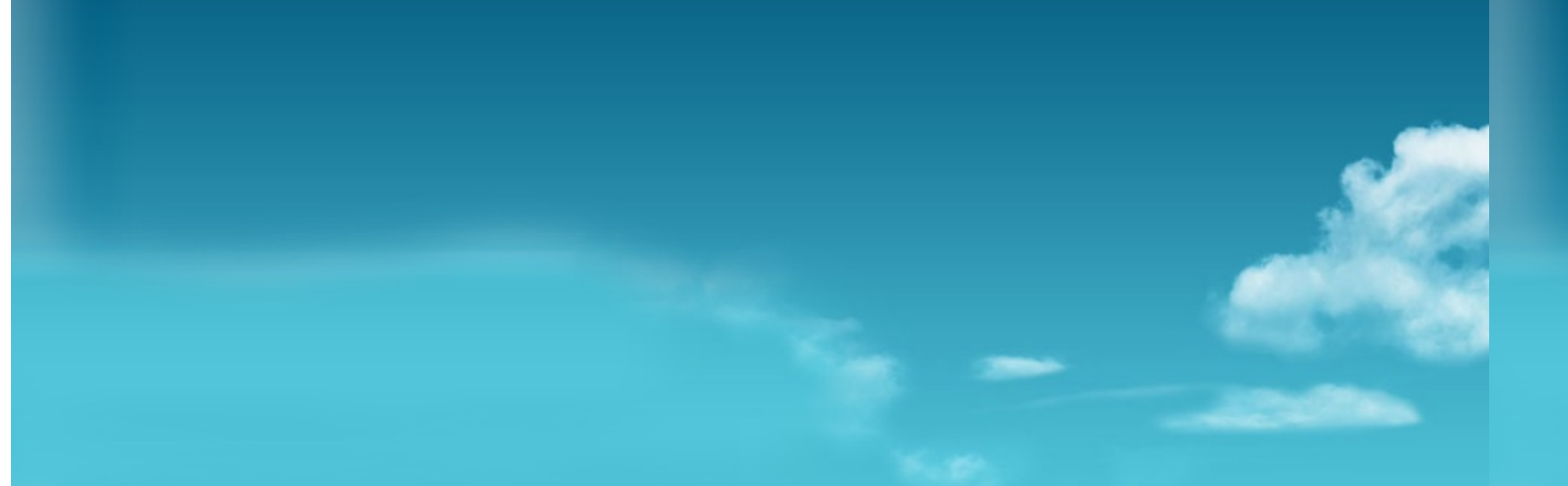

## Cómo Configurar correo en Mozilla Thunderbird 3.1 protocolo POP3

## Cómo Configurar correo en Mozilla Thunderbird 3.1 con protocolo POP3.

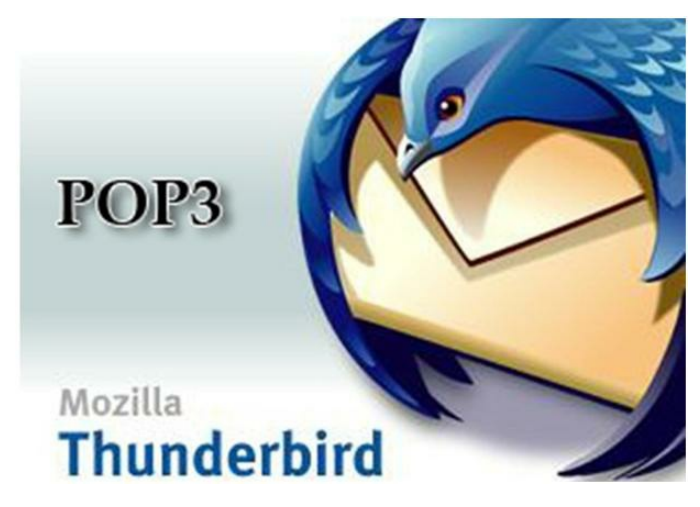

Datos necesarios para configurar el protocolo IMAP en Outlook Express®:

- Correo: Por ejemplo asistente@movistar.es
- Servidor de Correo entrante: Imap. movistar.es
- Servidor de Correo saliente: mailhost.movistar.es
- Nombre de usuario: *asistente\$movistar.es*
- Contraseña: contraseña

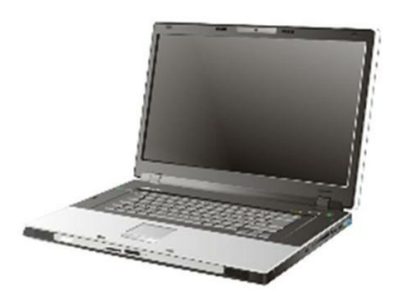

1. -Seleccionamos "Herramientas" (1) y después "Configuración de las cuentas".

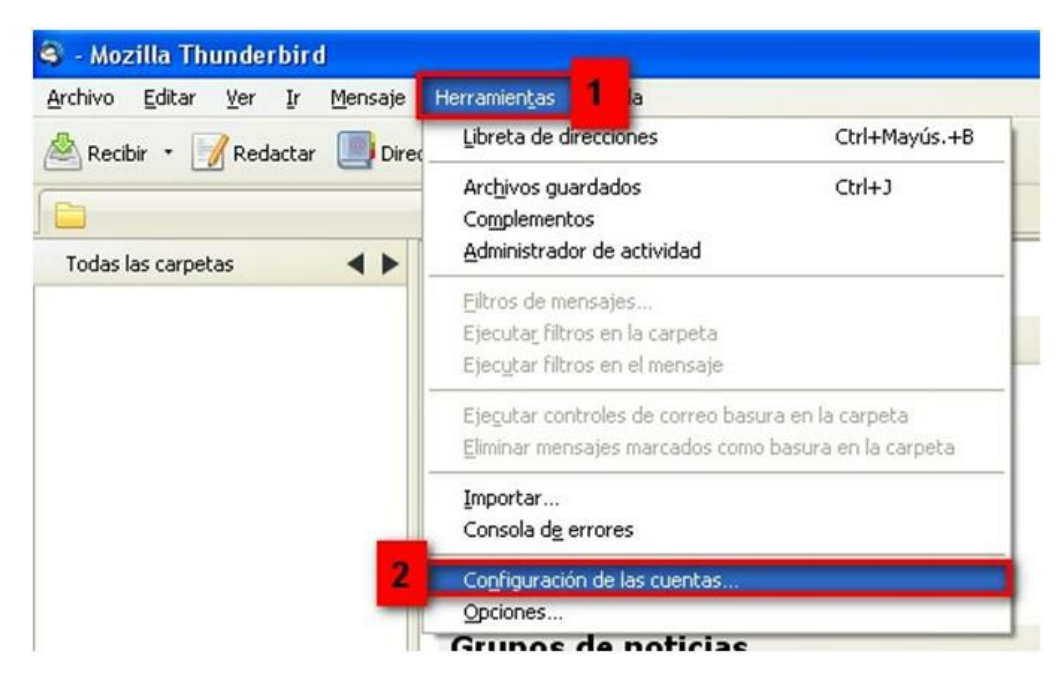

2. -Pulsamos en "Operaciones sobre la cuenta" (1), y luego en "Añadir cuenta de correo".

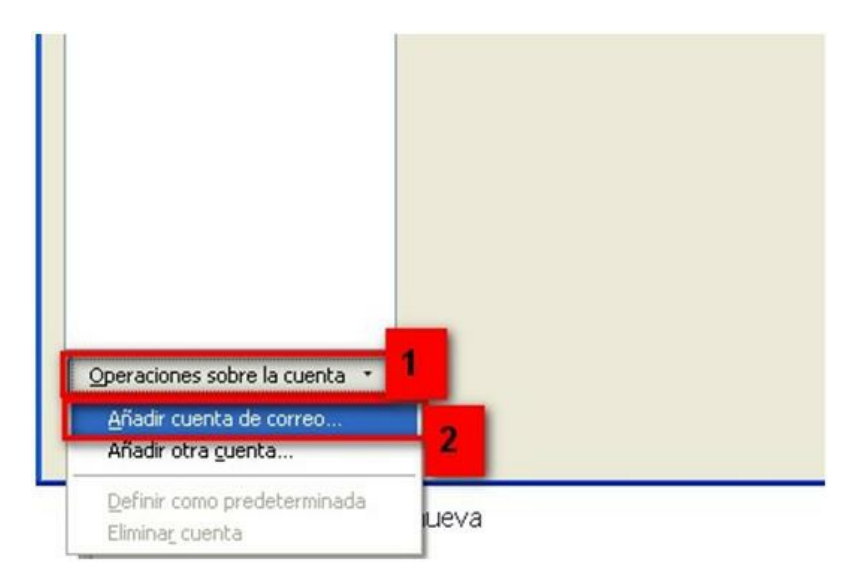

3. -Rellenamos los datos de la cuenta "nombre" un nombre cualquiera, "Dirección de correo", por ejemplo asistente@movistar.es, "contraseña", marcamos "Recordar contraseña", y pulsamos "Continuar".

| Su nombre:           | asistente        | Sunor         | mbre, tal y como s | e muestra a los den | nás |
|----------------------|------------------|---------------|--------------------|---------------------|-----|
| Dirección de con     | reo: asistente@m | novistar.es 🥌 | -                  |                     |     |
| Contr <u>a</u> seña: | •••••            | -             | -                  |                     |     |
|                      | Recordar cont    | traseña       |                    |                     |     |

4. -Pulsamos "Parar" o esperamos hasta que termine comprobación.

| Su nombre: asistente<br>Dirección de correo: asistente@movist        | Su nombre, 1     | tal y como : | e muestra a los demás |             |
|----------------------------------------------------------------------|------------------|--------------|-----------------------|-------------|
| Contraseña: ••••••                                                   |                  |              |                       |             |
| Recordar contraseñ                                                   | ia               |              | Comenz                | ar de nuevo |
| Buscando configuración: probando non<br>Nombre de usuario: asistente | mbres habituales | de servidor  |                       | Parar       |
| Entrante: imap.movistar.es                                           | IMAP             | 143          | STARTTLS              |             |
| Saliente: smtp.movistar.es                                           | SMTP             | 587          | STARTTLS              |             |

 -Rellenamos los datos del servidor "Entrante" pop.movistar.es, protocolo POP, puerto 110, seguridad ninguno, y los del "Saliente", mailhost.movistar.es, protocolo SMTP, puerto 25, seguridad ninguno (1). Pulsamos "configuración manual" (2).

| Su nombre:<br>Dirección de cor       | asistente<br>reo: asistente@movistar.es | Su nombre, tal | y como s | e muestra a los de   | emás                   |
|--------------------------------------|-----------------------------------------|----------------|----------|----------------------|------------------------|
| Contr <u>a</u> seña:                 | Recordar contraseña                     |                |          | <u>c</u>             | omenzar de nuevo       |
| E <b>ditando config</b><br>Nombre de | uración<br>usuario: asistente           |                |          | <u>C</u> omprobar de | nuevo la configuración |
| Entrante:                            | pop.movistar.es                         | POP -          | 110      | Ninguno              | •                      |
| Saliente:                            | mailhost.movistar.es 👻                  | SMTP           | 25       | Ninguno              |                        |

6. -Seleccionamos la cuenta creada (1) y comprobamos la "Dirección de correo electrónico" (2).

| Carpetas locales<br>Correo basura                                                                                                    | Configuración de la cuenta                                                                                                    | - <asistente@movistar.es></asistente@movistar.es>                                                                                                    |
|----------------------------------------------------------------------------------------------------|----------------------------------------------------------------------------------------------------|----------------------------------------------------------------------------------------------------|
| Espacio en disco<br>asistente@movistar.es<br>Configuración del servidor<br>Copias y carpetas<br>Redacción y direcciones<br>Correo basura<br>Espacio en disco<br>Acuses de recibo<br>Seguridad<br>Servidor de salida (SMTP) | Nombre de la cuenta: asistente©<br>Identidad<br>Cada cuenta tiene una identidad, o<br>mensajes.<br>Su nombre:<br>Dirección de correo electrónico:<br>Dirección de respuesta:<br>Qrganización:<br>Itexto de la firma: | movistar.es<br>que es la información que otras personas verán al leer sus<br>asistente<br>asistente@movistar.es<br>2<br>Usar HTML (p.e., <b>negrita</b> ) |

 -Seleccionamos "Configuración del servidor" (1), revisamos los datos del servidor entrante, "nombre de servidor" pop.movistar.es, "Nombre de usuario" asistente@movistar.es, "seguridad de conexión" Ninguna, "Método de Identificación Contraseña", trasmitida de manera insegura (2).

| Carpetas locales     Correo basura | Configuración d       | el sei | rvidor                 |               |            |           |     |
|------------------------------------|-----------------------|--------|------------------------|---------------|------------|-----------|-----|
| Espacio en disco                   | Tipo de servidor:     | Servie | dor de correo POP      |               |            |           | 2   |
| asistente@movistar.es              | Nombre del servidor:  | pop.   | movistar.es            | Puerto:       | 110 🗘      | Predet .: | 110 |
| Configuración del servidor         | Nombre de usuario:    | asist  | ente\$movistar.es      |               |            |           |     |
| Redacción y direcciones            | Configuración de seg  | uridad |                        |               |            |           |     |
| Correo basura                      | Seguridad de la cone  | vión   | Ninguna                |               |            | - ]       |     |
| Espacio en disco                   | Segundad de la cone   |        | Tungono                |               |            |           |     |
| Acuses de recibo<br>Seguridad      | Método de identifica  | ción:  | Contraseña, transn     | nitida de mar | nera inseg | ura 🔻     |     |
| Servidor de salida (SMTP)          | Configuración del ser | vidor  |                        |               |            |           |     |
|                                    | Comprohar ci ha       |        | cales augure al inisia |               |            |           |     |

8. -Seleccionamos "Servidor de salida(SMTP) (1), seleccionamos Mailhost.movistar. y establecemos como

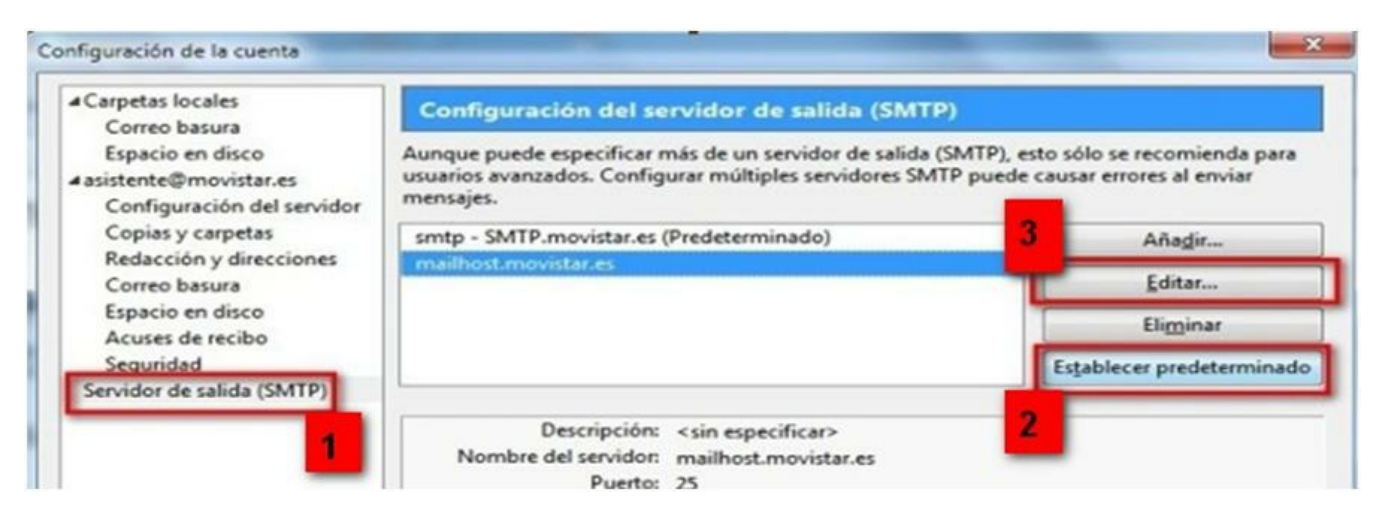

 -Rellenamos datos (1) "Nombre del servidor" mailhost.movistar.es, "Puerto" 25, "seguridad de conexión" Ninguna, "Método de identificación" Contraseña, trasmitida de manera insegura, "Nombre de usuario" Asistente\$movistar.es. Y pulsamos en "Aceptar" (2).

| Descripción:                  | smtp  |                                              |  |  |  |
|-------------------------------|-------|----------------------------------------------|--|--|--|
| Nombre del <u>s</u> ervidor:  | mailh | ost.movistar.es                              |  |  |  |
| Puerto:                       | 25    | 5 Predeterminado: 25                         |  |  |  |
| regundud de la co <u>n</u> ex |       | tinguno v                                    |  |  |  |
| Método de identificac         | ión:  | Contraseña, transmitida de manera insegura 👻 |  |  |  |
| Nombre de usuario:            |       | asistenteSmovistar.es                        |  |  |  |

10. -Pulsamos en "Aceptar".

| Carpetas locales                                                        | Configuración del servidor de salida (SM                                                                                   | TP)                                                                          |
|-------------------------------------------------------------------------|----------------------------------------------------------------------------------------------------|------------------------------------------------------------------------------|
| Espacio en disco<br>asistente@movistar.es<br>Configuración del servidor | Aunque puede especificar más de un servidor de salid<br>usuarios avanzados. Configurar múltiples servidores S<br>mensajes. | a (SMTP), esto sólo se recomienda para<br>MTP puede causar errores al enviar |
| Copias y carpetas                                                       | smtp - SMTP.movistar.es                                                                                                    | Añadir                                                                       |
| Redacción y direcciones<br>Correo basura                                | smtp - mailhost.movistar.es (Predeterminado)                                                                               | Editar                                                                       |
| Espacio en disco<br>Acuses de recibo                                    |                                                                                                    | Eliminar                                                                     |
| Seguridad                                                               |                                                                                                    | Establecer predeterminado                                                    |
|                                                                         | Seguridad de la conexión: Ninguna                                                                                          | ae manera insegura                                                           |
| Operaciones sobre la cuenta •                                           |                                                                                                    |                                                                              |

 -Sólo nos queda probar la cuenta y recibir correos. Pulsamos en "Recibir" (1), en la pantalla que se abre ponemos la contraseña (2), marcamos recordar la contraseña (3), y pulsamos en "Aceptar" (4).

| Bandeja de entrada - Mozilla Thui                                                                                                    | nderbird                                                                                                    |
|----------------------------------------------------------------------------------------------------|----------------------------------------------------------------------------------------------------|
| Archivo Edit 1 r Ir Mensaje<br>Recibir • Redactar 1 D<br>Bandeja de entrada                                                                                    | Herramientas Ayuda<br>Direcciones Etiqueta -                                                                                                    |
| Todas las carpetas 🔹 🕨                                                                                                    | 🛠 Filtro rápido: 🔹 No leídos 🏫 Con estrella 🔒 Contacto 📎 Etiquetas 🥔 Adju                                                                                                    |
| <ul> <li>Carpetas locales</li> <li>Papelera</li> <li>Bandeja de salida</li> <li>asistente@movistar.es</li> <li>Bandeja de entrada</li> <li>Papelera</li> </ul> | Asunto          Introduzca su contraseña         Introduzca su contraseña para asistente en pop.movistar.es:         Introduzca su contraseña para asistente en pop.movistar.es:         Use el administrador de contraseñas para recordar esta contraseña.         Introduzca su contraseña para asistente en pop.movistar.es:         Cancelar |

12. -Para enviar un correo pulsamos en "Redactar".

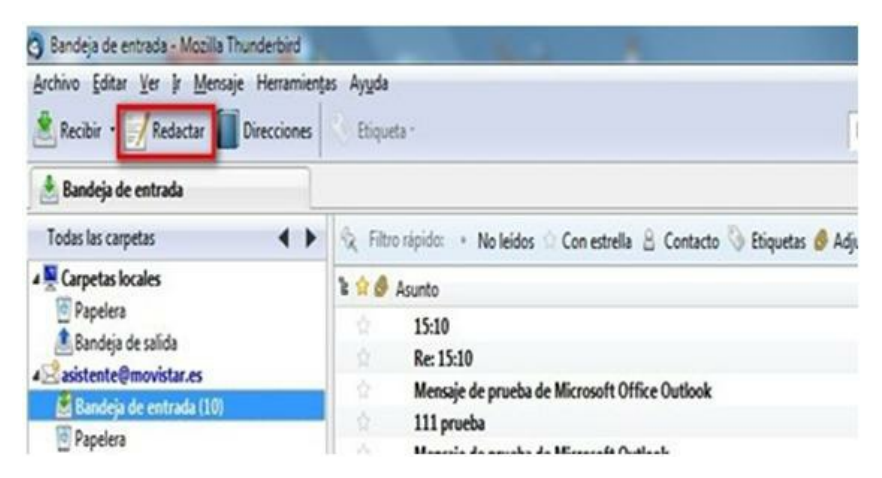

13. -Rellenamos los campos: para ..., asunto.. y pulsamos en "Enviar".

| Redacción: 12345  | 6                                                                                      |                                                         |                                | -           |           |
|-------------------|----------------------------------------------------------------------------------------|---------------------------------------------------------|--------------------------------|-------------|-----------|
| Archivo Editar Ve | r Insertar F <u>o</u> rmato O <mark>gciones H</mark><br>rtografía • 🕖 Adjuntar • 🎧 Seg | erramien <u>t</u> as Ay <u>u</u> da<br>guridad • 📊 Guar | dar •                          |             |           |
| • Para:           | asistente@movistar.es                                                                  | star.es                                                 |                                |             |           |
| Agunto: 123456    |                                                                                        |                                                         |                                |             |           |
| Cuerpo del texto  | ✓ Anchura variable                                                                     | • ] <b>•</b> A* A                                       | <b>A</b> *   <b>A</b> A A   :≡ | 12 12 12 12 | • 🔳 • 🕲 • |
|                   |                                                                                        |                                                         |                                |             |           |
|                   |                                                                                        |                                                         |                                |             |           |

 Si es la primera vez que mandamos un correo, nos pedirá que pongamos la contraseña de la cuenta (1), marcamos recordar la contraseña (2) y pulsamos en "Aceptar" (3).

| 1 |             | ~ ~              |                         |                 |
|---|-------------|------------------|-------------------------|-----------------|
|   | troduzca st | rasena para r    | mailhost.movistar.es:   |                 |
| E |             |                  |                         |                 |
| L |             |                  |                         |                 |
|   | Use el admi | nistrador de cor | ntraseñas para recordar | esta contraseña |
|   |             |                  |                         |                 |

Aprovechamos también para informale que dispone de un servicio de CHAT para que pueda consultar ocn nuestro departamento tecnico todas las dudas adicionales que le pueda plantear el servicio.

## Pincha aquí

Asimismo, ahora puede solicitar la resolución de sus problemas técnicos enviando un SMS(desde un movil de Movistar) al 1002 indicando número afectado y una breve descripción de su problema, si es necesario nosotros le llamamos. Por ejemplo, suponiendo que su línea de teléfono sea 99999999 y tenga un problema con el envío de correos electrónicos, puede enviar un SMS al 1002 con el texto: 9999999999 No puedo enviar correos

Adicionalmente puede acceder a nuestros foros técnicos donde podra informarse de todo lo relacionado con nuestros productos y servicios, y si lo necesita nuestros moderadores técnicos podrán ayudarle en caso de que lo solicite.

## Pincha aquí

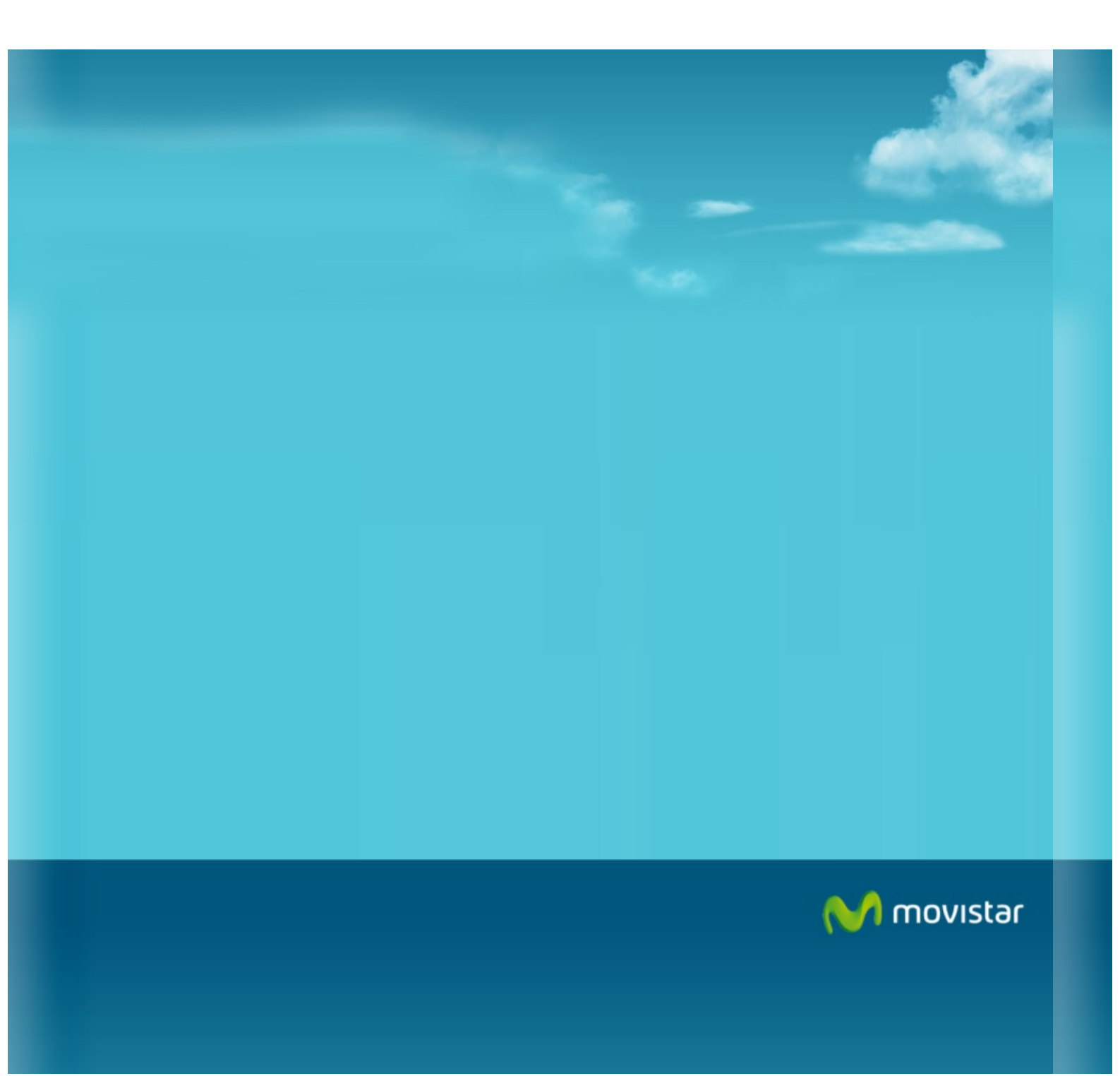